## **CSU Channel Islands**

Wireless setup for personal device - Android

1. Open WiFi settings by finding and selecting **WLAN/WiFi** in the Settings app, or by pressing and holding the **WiFi** symbol in the pulldown menu.

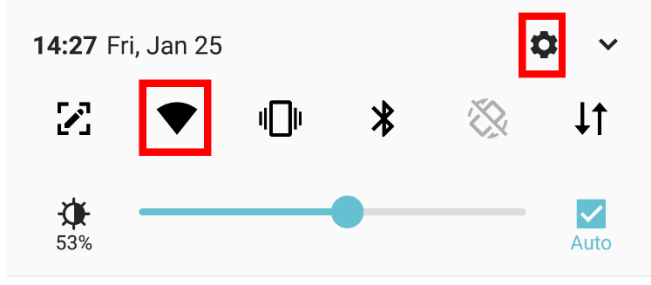

2. Make sure that WiFi is turned on. Tap **CI** in the list of available networks.

| ← Wi-Fi        | U : |
|----------------|-----|
| On             |     |
| WI-FI NETWORKS |     |
| r CI           |     |
| CI_GUEST       |     |
| 🔨 eduroam      |     |
|                |     |

 Use the following settings as pictured at right: EAP: PEAP
Phase 2 authentication: MSCHAPV2

| CI                |       |   |
|-------------------|-------|---|
| EAP method        |       |   |
| PEAP              |       | Ŧ |
| Phase 2 authentic | ation |   |
| MSCHAPV2          |       | ~ |
| CA certificate    |       |   |
| Do not validate   |       | Ŧ |
|                   |       |   |

- CA certificate: Do not validate
- Scroll down, then input your Dolphin name into the Identity field (e.g. Ekho.Dolphin805) and your myCl password in the Password field. Tap Connect to connect to the Cl WiFi network.

| CI             |       |  |
|----------------|-------|--|
| Identity       |       |  |
|                |       |  |
| Anonymous ider | ntity |  |
| Password       |       |  |
| •••••          |       |  |
|                |       |  |